A.2.13 Mantiene registro histórico de sus operaciones en el Libro de Diario

Impresión de pantalla de la forma en que se visualiza la consulta o generación del Libro Diario desde el Sistema de Contabilidad Gubernamental del ente público.

PASO 1.- Visualizar libro diario en sistema NSARC

| reportes financieros Menú de reportes financieros                        |                                                                      |                                                                         |
|--------------------------------------------------------------------------|----------------------------------------------------------------------|-------------------------------------------------------------------------|
|                                                                          |                                                                      | MUNICIPIO DE QUIMIXTLÂN PUEBLA                                          |
|                                                                          |                                                                      |                                                                         |
| 🕈 Incrementar mes 😑 Reducir mes 🛷 Ayuda                                  |                                                                      |                                                                         |
|                                                                          |                                                                      |                                                                         |
|                                                                          | f second docen involving                                             |                                                                         |
| 0 Ninguno                                                                | D Lista de movimientos presumentarios                                |                                                                         |
| 1 Información financiera y cuenta nública                                | E Lista de transmiserios presupuestarios                             |                                                                         |
| 2. Fatado de actividades                                                 | E Diario y Origen destino hancario                                   |                                                                         |
| 1 Estado de situación financiera                                         | 6 Impresión masiva de pólitas                                        |                                                                         |
| 4 Mayor general                                                          | il Penortes de contratos                                             |                                                                         |
| <ul> <li>Mayor general</li> <li>Análisia do solidos monsuelos</li> </ul> | 1. Operation de Entres para paras                                    |                                                                         |
| C. Antanisis de sandos intensuares                                       | L Reportes de inclas por pagar                                       |                                                                         |
| 5. Balanza de comprobación                                               | J. Reportes de inclus por cobrar                                     |                                                                         |
| 7. Reactines analiticas                                                  | K. Kuomares de mayor                                                 |                                                                         |
| 6. Estado de ingresos y egresos presupuestanos                           | L. Auxiliares por periodo                                            |                                                                         |
| 9. Presupuesto inicial del ejercicio                                     | M. Reportes por unidad administrativa                                |                                                                         |
| A. Comportamiento presupuestario                                         | N. Reportes para auditoria                                           |                                                                         |
| B. Eficiencia por programa                                               | <ol> <li>Avance fisico-financiero-resultados de programas</li> </ol> | 35                                                                      |
| C. Avance fisico-financiero de obras                                     |                                                                      |                                                                         |
| Seleccione:                                                              |                                                                      |                                                                         |
|                                                                          |                                                                      |                                                                         |
|                                                                          |                                                                      |                                                                         |
|                                                                          |                                                                      |                                                                         |
|                                                                          |                                                                      |                                                                         |
|                                                                          |                                                                      |                                                                         |
|                                                                          |                                                                      |                                                                         |
|                                                                          |                                                                      |                                                                         |
|                                                                          |                                                                      |                                                                         |
|                                                                          |                                                                      |                                                                         |
|                                                                          |                                                                      |                                                                         |
|                                                                          |                                                                      |                                                                         |
|                                                                          |                                                                      |                                                                         |
|                                                                          |                                                                      |                                                                         |
|                                                                          |                                                                      |                                                                         |
|                                                                          |                                                                      |                                                                         |
|                                                                          |                                                                      |                                                                         |
|                                                                          |                                                                      |                                                                         |
|                                                                          |                                                                      |                                                                         |
|                                                                          |                                                                      |                                                                         |
|                                                                          |                                                                      |                                                                         |
|                                                                          |                                                                      |                                                                         |
|                                                                          |                                                                      |                                                                         |
|                                                                          |                                                                      | ADMINISTRADOR                                                           |
| JUNIO 2019 NSARCII2019-19-10                                             |                                                                      | Oprima <+> para avanzar mes, <.> para reducir mes, <f1> para ayuda</f1> |
| E O Escribe aquí para buscar                                             | A 🖶 🗢 🐂 👩 💻                                                          | 🕸 🖬 🖬 🙆                                                                 |
| Country and para pascal                                                  |                                                                      |                                                                         |
|                                                                          |                                                                      |                                                                         |

## PASO 2.- Opcion F Diario y Origen – Destino Bancario

Seleccionar reporte 1. Diario

## Opción 1 del mes

| NSARCIIOPER: Menú de reportes financieros       |                                                 |                                                                                                    | - 0 ×                                   |
|-------------------------------------------------|-------------------------------------------------|----------------------------------------------------------------------------------------------------|-----------------------------------------|
|                                                 |                                                 | MUNICIPIO DE QUIMIXTLÁN PUEBLA                                                                     |                                         |
|                                                 |                                                 |                                                                                                    |                                         |
| incrementar mes 😑 Reducir mes 🥔 Ayuda           |                                                 |                                                                                                    |                                         |
|                                                 |                                                 |                                                                                                    |                                         |
| i Out i rea                                     | to decore involved                              | -                                                                                                  |                                         |
| 9. Ninguno                                      | D. Lista de movimientos presupuestarios         |                                                                                                    |                                         |
| 1. Información financiera y cuenta pública      | E Lista de traspasos presupuestarios            |                                                                                                    |                                         |
| 2. Estado de actividades                        | F. Diario y Origen-destino bancario             |                                                                                                    |                                         |
| 3. Estado de situación financiera               | G. Impresión masiva de pólizas                  |                                                                                                    |                                         |
| 4. Mayor general                                | H. Reportes de contratos                        |                                                                                                    |                                         |
| 5. Análisis de saldos mensuales                 | I. Reportes de fichas po                        |                                                                                                    |                                         |
| 6. Balanza de comprobación                      | J. Reportes de fichas po                        |                                                                                                    |                                         |
| 7. Relaciones analíticas                        | K. Auxiliares de mayor                          | DIARIO DE JUNIO DE 2019                                                                            |                                         |
| 8. Estado de ingresos y egresos presupuestarios | L. Auxiliares por periode                       |                                                                                                    |                                         |
| 9. Presupuesto inicial del ejercicio            | M. Reportes por unidad                          | Dufunar par                                                                                        |                                         |
| A. Comportamiento presupuestario                | N. Reportes para auditor                        |                                                                                                    |                                         |
| B. Eficiencia por programa                      | 0. Avance fisico-financie <f3> ver cuentas</f3> | Empezar con: GI060000001 1 01 JUN 2019 POR PART, DEVENGADA INCOMMON                                |                                         |
| C. Avance físico-financiero de obras            |                                                 | Terminar con: Energonoma Su Jun 2019 PAGO DE GASTOS DE CAJA DE TESORERIA                           |                                         |
| Seleccione:                                     |                                                 |                                                                                                    |                                         |
|                                                 | (Esc) CANCELAR                                  | Con subsociales.                                                                                   |                                         |
|                                                 |                                                 | Induir: IEDABCPI                                                                                   |                                         |
|                                                 | <f2> CONTINUAR</f2>                             | Cuenta deseada:                                                                                    |                                         |
|                                                 |                                                 |                                                                                                    |                                         |
|                                                 |                                                 | L'orisiderait A                                                                                    |                                         |
|                                                 | Puede                                           | ordenar por: 1-número, 2-fecha, 3-concepto, 4-cheque/clave, 5-requisición, 6-beneficiario.         |                                         |
|                                                 |                                                 | Puede incluír los siguientes tipos de pólizas: IEDABCR                                             |                                         |
|                                                 |                                                 | ara imprimir sõlo un rango, oprima <fs> para seleccionar la põliza inicial y la põliza final.</fs> |                                         |
|                                                 |                                                 | Si desea imprimir sólo las pólizas en que haya intervenido una cuenta                              |                                         |
|                                                 |                                                 | específica, escriba su número en "Cuenta deseada".                                                 |                                         |
|                                                 | Pu                                              | ede considerar: solo pólizas presupuestarias – P, solo extrapresupuestaris – E o ambas – A         |                                         |
|                                                 |                                                 | Oprima (F2) para continuar ó (ESC) para cancelar.                                                  |                                         |
|                                                 | L                                               |                                                                                                    |                                         |
|                                                 |                                                 |                                                                                                    |                                         |
|                                                 |                                                 |                                                                                                    |                                         |
|                                                 |                                                 |                                                                                                    |                                         |
|                                                 |                                                 |                                                                                                    |                                         |
|                                                 |                                                 |                                                                                                    |                                         |
|                                                 |                                                 |                                                                                                    |                                         |
|                                                 |                                                 |                                                                                                    |                                         |
|                                                 |                                                 | ADMINISTRADOR                                                                                      |                                         |
| JUNIO 2019 NSARCII2019-19-10                    |                                                 | DIARIO Y ORIGEN-DE STINO                                                                           |                                         |
| المحمدين المحدين المحدين المحدين                |                                                 |                                                                                                    |                                         |
| <ul> <li>Escribe aquí para buscar</li> </ul>    | u Ri 🤁 👝 💽 🕼 🕝                                  |                                                                                                    | g <sup>R</sup> ∧ m // d× ESP a1/me/cone |

Con la tecla F2 Generar el reporte

| Reporte en: C:\NSARCII\PROGRAMA\\19-10\Re | epo\2019\R1-FM6.TXT                                                                                                    |          |                                                                             |                  |
|-------------------------------------------|----------------------------------------------------------------------------------------------------|----------|-----------------------------------------------------------------------------|------------------|
|                                           |                                                                                                    | MUN      | ICIPIO DE QUIMIXTLÁN PUEBLA<br>RFC: MQP850101K29<br>DIARIO DE JUNIO DE 2019 |                  |
| 1 JUN 2019 1060000001                     | INGRESOS DEL DIA                                                                                                    |          |                                                                             |                  |
| Cuenta:                                   | Nonbre:                                                                                                    | Debe :   | Haber:                                                                      |                  |
| h.1.4.3.7.4                               | DERCHOR FOR PRESIDENT DE SERVICES<br>REGISTRO CUUL<br>OTROS COMETROS Y REGISTRO CUUL<br>MECUNOS ISSALES<br>UNISAN ADMINISTROSALES<br>UNISAN ADMINISTROSALES<br>Ficha per compare 2007/86/01<br>Ficha per compare 2007/86/01<br>Commissioner Compare 2007/86/01<br>Commissioner Commissioner Compare 2007/86/01<br>Commissioner Commissioner Commissio                                                                                                    |          | 1,320.00                                                                    |                  |
| 1.1.2.4.3                                 | DERECHOS FOR FRESHOLUND E SERVILUS<br>INGRESS FOR RECURARIA CONTO PLAZO<br>DERECHOS FOR COBRAR<br>Fuente financ: 1.01<br>RECURSOS FISCALES<br>Ficha por cobrar: 2019/06/01<br>Deudor: 0000030<br>Conto Houvertes fit Municipio                                                                                                    | 1,320.00 |                                                                             |                  |
| 1.1.2.4.3                                 | INGRESOS POR RECUPERAR A CORTO PLAZO<br>DERECHOS POR CODRAR<br>Fuente financ: 1.01<br>Recursos Fiscales<br>Ficha par cobrar: 2019/06/01<br>Deudor: 0000039<br>Contribuyentes Del Municipio                                                                                                    |          | 1,320.00                                                                    |                  |
| 4.1.5.1.8                                 | PRODUCTOS<br>Venta de Formanios deficiales<br>Formanistrativas<br>Nucleada defini: 10<br>Testa defini: 10<br>Testa defini: 10<br>Testa defini: 2019/86/81<br>Ficha per concerno: 2019/86/81<br>Contrilemerentes del nucleario<br>Contrilemerentes del nucleario<br>Contrilemerentes del nucleario<br>Contrilemerentes del nucleario<br>Contrilemerentes del nucleario<br>Contrilemerentes del nucleario<br>Contrilemerentes del nucleario<br>Contrilemerentes del nucleario<br>Contrilemerentes del nucleario<br>Controlemerentes del nucleario<br>Controlementes del nucleario<br>Controlemerentes del nucleario<br>Controlementes del nucleario<br>Controlementes del nucleario<br>C |          | 1,388.00                                                                    |                  |
| 1.1.2.4.4                                 | PRODUCTOS<br>INGRESOS POR RECUPERAR A CORTO PLAZO<br>PRODUCTOS POR COBRAR<br>Fuente financ: 1.01<br>RECURSOS FISCALES<br>Ficha por cobrar: 2019/06/01<br>Deudor: 0000030                                                                                                    | 1,380.00 |                                                                             |                  |
| 1.1.2.4.4                                 | Contributines VEL MUNICIPIO<br>INVERSIS POR RECUPERAR A CORTO PLAZO<br>PRODUCTOS POR CODERAR<br>Fuente financ: 1.01<br>RECURSOS FISCALES<br>Ficha por cobrar: 2019/06/01<br>Deudor: 0000030<br>Contributeuros per universito                                                                                                    |          | 1,300.00                                                                    |                  |
| 4.1.4.3.4.5                               | ELIMINAR COMPRESSION                                                                                                    |          | 250.00                                                                      | >                |
|                                           |                                                                                                    |          |                                                                             | 0147             |
| Escribe aquí para buscar                  | 0 🖽 😁 🥅 🖌                                                                                                    | 😵 💴 🖉    |                                                                             | x <sup>R</sup> ∧ |

Impresión de pantalla del Libro de Diario extraído del Sistema de Contabilidad Gubernamental, generado con información del periodo de evaluación que corresponda y con la estructura establecida por el CONAC (mínimo las primeras 5 hojas).

| Reporte en: C/INSARCII/PROGRAMA\\19-10\Repo\2020/R1-FM             | 5.757                                                                                                    | MUNICIPIO DE QUIMIXITLÂN PUEBLA<br>RFC: MORBSO101K28<br>DIARIO DE JUNIO DE 2020 |                             |
|--------------------------------------------------------------------|----------------------------------------------------------------------------------------------------|---------------------------------------------------------------------------------|-----------------------------|
| 4<br>4<br>4<br>4<br>4<br>4<br>4<br>4<br>4<br>4<br>4<br>4<br>4<br>4 | A THE LG 20057<br>A THE LG 20057<br>AT HELG 20057<br>AND A THE LG 20057<br>AND A THE LG 200577<br>AND A THE LG 200577<br>AND A THE | 1,829.44                                                                        | ×                           |
| <v> vista preliminar</v>                                           | (D IMPRIMIR (Eac) SALIR                                                                                                    |                                                                                 |                             |
| Escribe aquí para buscar                                           | 0 🛱 💽 🗖 f                                                                                                    | 1 0 <u>11</u> <u>11</u> <u>8</u> <u>4</u>                                       | へ 📴 🦟 (4) ESP 00:39 p. m. 🦷 |

| Reporte en: C:\NSARCII\PROGRAMA\\19-10\Repo\202 | DJR1-FM6.TXT                                                                                                    |           |                                                                                |                                       |
|-------------------------------------------------|----------------------------------------------------------------------------------------------------|-----------|--------------------------------------------------------------------------------|---------------------------------------|
|                                                 |                                                                                                    |           | MUNICIPIO DE QUIMIXTLÁN PUEBLA<br>RFC: MQP850101K29<br>DIARIO DE JUNIO DE 2020 |                                       |
| 01 JUN 2020 8068880881                          | DEBG 200319 ESTINGCION UND FINIQUITO<br>Construccion de Pauinento Impederado en<br>La Galle Tomatlan entre Calle 15 letras<br>Speir Fish-06-01<br>Req. 600000001<br>Beneficiario: 0001131<br>Provectos Urbands y Seruccios Urba SRL<br>De EU                                                                                                    |           |                                                                                | Â                                     |
| Cuenta:                                         | Nombre:                                                                                                    | Debe :    | Haber:                                                                         |                                       |
| 1.2.3.5.4                                       | Constructions is process in alters be<br>Defined PML to Define the process in alters be<br>Defined PML to Define the Definition of the Definition<br>Definition of the Definition of the Definition of the Definition<br>of any finite science of the Definition of the Definition of the Definition<br>Definition of the Definition of the Definition of the Definition<br>Conservers and the Definition of the Definition of the Definition<br>Conservers and the Definition of the Definition of the Definition<br>of the Definition of the Definition of the Definition of the Definition<br>the Definition of the Definition of the Definition of the Definition<br>the Definition of the Definition of the Definition of the Definition<br>the Definition of the Definition of the Definition of the Definition<br>the Definition of the Definition of the Definition of the Definition<br>the Definition of the Definition of the Definition of the Definition<br>the Definition of the Definition of the                                                                                                    | 13,392.98 |                                                                                |                                       |
| 1.2.9.5.4<br>1<br>2                             | Provertions Uneared y Storucios Unea Sal<br>De CU<br>COR: "A"<br>CORS: "A"<br>CORS: "A"<br>CONSTRUCTORS STORUCE (A PECTOR<br>CONSTRUCTORS CONSTRUCTION DE<br>CONSTRUCTORS (A PORCESS ON DITES DE<br>DUTISIÓN (A CONSTRUCTION DE<br>CONSTRUCTORS (A CONSTRUCTION DE<br>CONSTRUCTIONS SUCCESS ON DITES DE<br>Portes Filance: "A CONSTRUCTION SUCCESS (A CONSTRUCTION<br>DE CONSTRUCTIONS SUCCESS (A CONSTRUCTION DE<br>DE CONSTRUCTIONS SUCCESS (A CONSTRUCTION DE<br>DE CONSTRUCTIONS SUCCESS (A CONSTRUCTION SUCCESS)<br>DE CONSTRUCTIONS SUCCESS (A CONSTRUCTION DE<br>DE CONSTRUCTIONS SUCCESS (A CONSTRUCTION DE<br>DE CONSTRUCTIONS SUCCESS)<br>DE CONSTRUCTIONS SUCCESS (A CONSTRUCTION DE<br>DE CONSTRUCTIONS SUCCESS (A CONSTRUCTION DE<br>DE CONSTRUCTIONS SUCCESS)<br>DE CONSTRUCTIONS SUCCESS (A CONSTRUCTION DE<br>DE CONSTRUCTIONS SUCCESS (A CONSTRUCTION DE<br>DE CONSTRUCTIONS SUCCESS (A CONSTRUCTION DE<br>DE CONSTRUCTIONS SUCCESS (A CONSTRUCTION DE<br>DE CONSTRUCTIONS SUCCESS (A CONSTRUCTION DE<br>DE CONSTRUCTIONS SUCCESS (A CONSTRUCTION DE<br>DE CONSTRUCTIONS SUCCESS (A CONSTRUCTION DE<br>DE CONSTRUCTIONS SUCCESS (A CONSTRUCTION DE<br>DE CONSTRUCTIONS SUCCESS (A CONSTRUCTION DE<br>DE CONSTRUCTION DE<br>DE CONSTRUCTIONE DE<br>DE CONSTRUCTIONE DE<br>DE CONSTRUCTIONE DE<br>DE CONSTRUCTIONE DE<br>DE CONST | 937.38    |                                                                                | ,                                     |
|                                                 |                                                                                                    |           |                                                                                |                                       |
| 🗄 🔎 Escribe aquí para buscar                    | o 🛱 💽 🧮 🛱                                                                                                    | I 🧿 📲 💶   | 📀 😕 👘 an an air an an an an an an an an an an an an an                         | ∧ 😰 🥂 (↓) ESP 0639 p.m.<br>01/09/2020 |

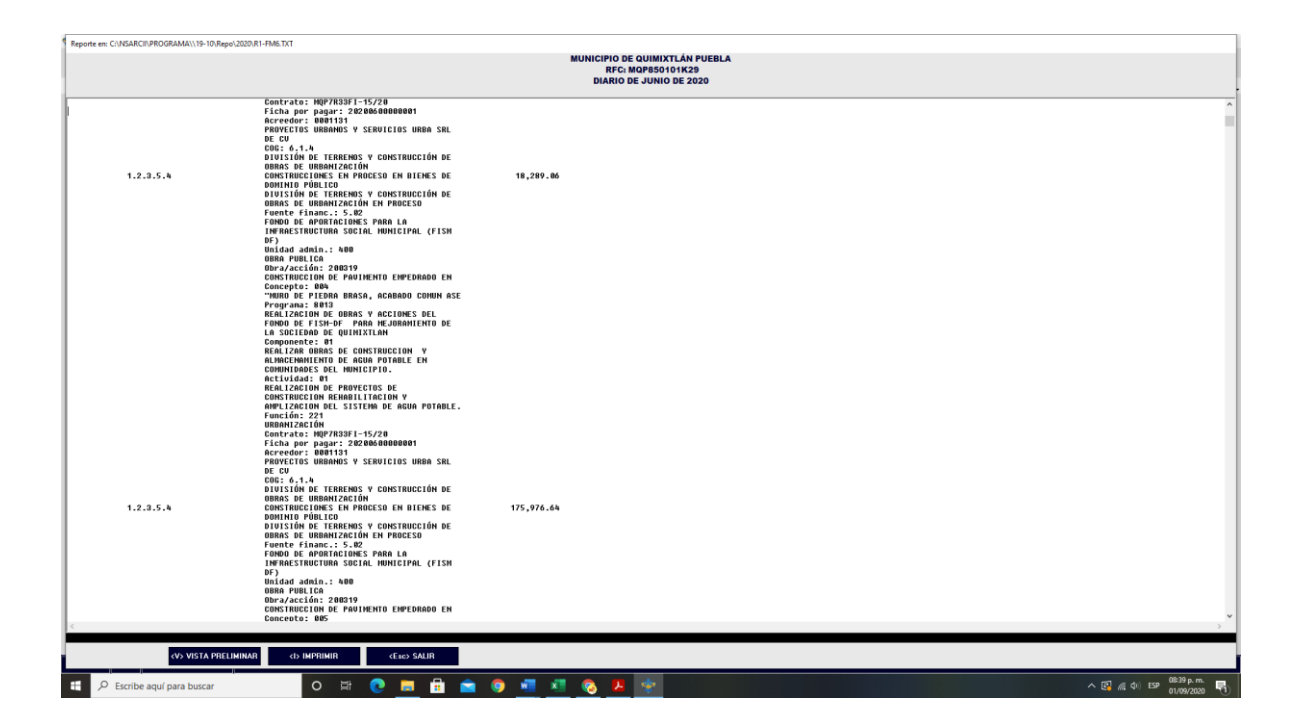

| Reporte en: CINEGRADINE DORPOLOGIORITEMENT                                                                                                    |                                                                                |  |  |  |
|----------------------------------------------------------------------------------------------------|--------------------------------------------------------------------------------|--|--|--|
|                                                                                                    | MUNICIPIO DE QUIMIXTAÑ PUEBLA<br>RUFE: MARSIO INTAS<br>DIARIO DE JUNIO DE 2020 |  |  |  |
| Concepts: 0%<br>"Gommic of a concepts: 0%<br>Property and 0%<br>Prove of the concepts of the concepts of the<br>prove of the time of a concepts of the<br>section of the concepts of the<br>section of the section of the<br>section of the section of the<br>section of the section of the section of the<br>section of the section of the section of the<br>section of the section of the section of the<br>section of the section of the section of the<br>section of the section of the section of the<br>section of the section of the section of the<br>section of the section of the section of the<br>section of the section of the section of the<br>section of the section | 13,994.58<br>,                                                                 |  |  |  |
| <pre></pre>                                                                                                    |                                                                                |  |  |  |
| 🖽 🔎 Escribe aquí para buscar 🛛 O 🖽 💽 🧮 😭 🎯                                                                                                    | 📑 📶 🗞 🥵 🖪 🌸                                                                    |  |  |  |

| Reporte en: C:\NSARCII\PROGRAMA\\19-10\Re | po\2020\R1-FM6.TXT                                                                                                    |                                                                           |             |                              |
|-------------------------------------------|----------------------------------------------------------------------------------------------------|---------------------------------------------------------------------------|-------------|------------------------------|
|                                           |                                                                                                    | MUNICIPIO DE QUIMIXTLÁN PU<br>RFC: MQP850101K29<br>DIARIO DE JUNIO DE 202 | UEBLA<br>10 |                              |
| 1.2.3.5.4                                 | Component: 14<br>Relized oness DE CONTRUCTION<br>Relized oness DE CONTRUCTION<br>ALMACINAMITATION DA GUE POINTEL CH<br>MALIZACION EF PRAVICTOR M<br>RELIZACION EF PRAVICTOR M<br>NELIZACION EF PRAVICTOR M<br>NELIZACION EF PRAVICTOR M<br>NELIZACION EF PRAVICTOR M<br>NELIZACION EF PRAVICTOR M<br>PRAVILLAS INFORMATION AL SUB-<br>NELIZACION EF PRAVILATION<br>DISTINGUESTICA AND AL SUB-<br>DISTINGUESTICA AND AL SUB-<br>PRAVILA AND AL AND AL SUB-<br>DISTINGUESTICA AND AL SUB-<br>PRAVILA AND AL AND AL SUB-<br>DISTINGUESTICA AND AL SUB-<br>PRAVILA AND AL AND AL SUB-<br>PRAVILA AND AL AND AL SUB-<br>PRAVILA AND AL AND AL SUB-<br>PRAVILA AND AL SUB-<br>PRAVILA AND AN | 1,195.46                                                                  |             | ~                            |
| <                                         | aturatán ar tradrima a anterminatán ar                                                                                                    |                                                                           |             | >                            |
| <v> VISTA PRE</v>                         | ELIMINAR <d-imprimir <esc=""> SALIR</d-imprimir>                                                                                                    |                                                                           |             |                              |
| E 🔎 Escribe aquí para buscar              | 0 H C H 🔂                                                                                                    | 🧿 🖷 🗶 🗞 😕                                                                 |             | ∧ 💽 🚜 (4i) ESP (8841 p.m. 🖣) |